## How to Set APN for A55, A56

1. On home screen, open "Settings" application, click "Network & internet", then click "SIMs"

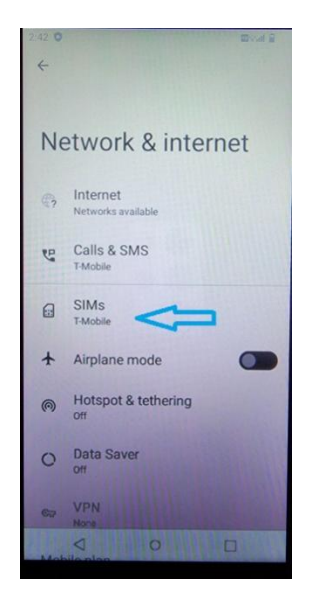

2. In "SIMs" screen, scroll all the way to the bottom, click "Access Point Names"

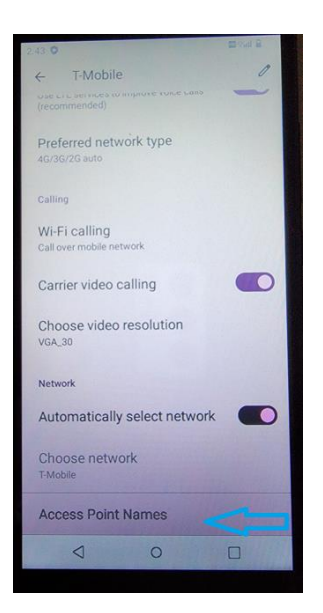

3. Then you go into "APNs" screen, you will see a list of APNs. If the current APN is pointed to "T-mobile-wap epc.tmobile.com"

| 2.43 0                                    | E la la |
|-------------------------------------------|---------|
| <del>(</del>                              | + :     |
|                                           |         |
| APNs                                      |         |
| T-mobile-net<br>internet2.voicestream.com | 0       |
| T-mobile-wap<br>epc.tmobile.com           | ۲       |
| T-mobile-wap-vioce                        | 0       |
| T-Mobile US LTE<br>fast.t-mobile.com      | 0       |
| PPWG Mobile 37065634                      | 0       |
| T-Mobile US 240<br>epc.tmobile.com        | 1111    |
| T-Mobile US MMS over WiFi<br>tmus         | A Cart  |
| 0 0                                       |         |

4. Then choose "T-Mobile US LTE fast.t-mobile.com" APN

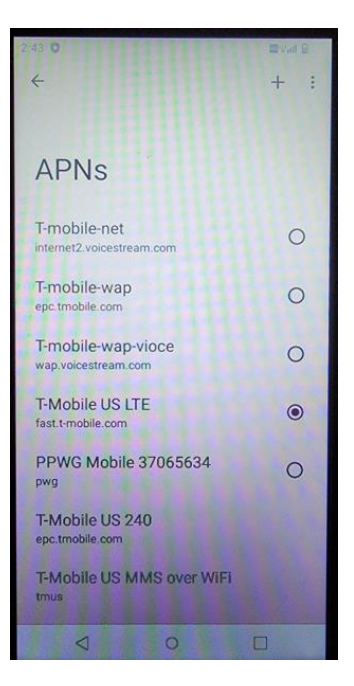

- 5. Go back to home screen, now you can connect to internet and browse web pages, watch YouTube, etc.
- 6. In case if you have a PWG sim card, you may see the following screen, please select "PPWG Mobile 37065634 pwg" APN, then you will be able to connect to internet as well.

| 3.44 0                                    | + : |
|-------------------------------------------|-----|
| APNs                                      |     |
| T-mobile-net<br>internet2.voicestream.com | 0   |
| T-mobile-wap<br>epc.tmobile.com           | ۲   |
| T-mobile-wap-vioce<br>wap.voicestream.com | 0   |
| PPWG Mobile 37065634                      | 0   |
| Boost Mobile<br>Boost_Mobile              | 0   |
| T-Mobile US 240<br>epc.tmobile.com        |     |
|                                           |     |
|                                           |     |
| 4 0                                       | -   |